# 日 住 協 第 2 号

# 平成24年4月3日

# 会員各位

# (特保住宅 利用会員殿)

# 一般社団法人 日本住宅建設産業協会

# 専務理事 田村 仁人

# まもりすまい オンラインサービス開始のご案内について (住宅保証機構(株))

住宅保証機構(株)より、平成24年4月から「まもりすまい オンラインサービス」 を開始する旨の連絡がありましたのでお知らせいたします。 詳細は、別添の資料をご覧ください。

#### 記

- ご利用申込の手続き(住宅保証機構(株)に直接お申込みください)
  (1) 住宅保証機構(株)のホームページにアクセス
  - ( http://www.mamoris.jp/member/online/ )
  - (2) 利用申込書の記入・送付
  - (3) クライアント証明書のインストール
  - (4) ログインして「まもりすまいオンラインサービス」利用開始

### 2.オンラインサービスで出来ること

- (1) 保険契約の申込
- (2) 保険を利用した住宅を一元管理

(本件に関する問合せ先)

(一社)日本住宅建設産業協会 担当:水野·岩脇·田頭 電話:03-3511-0611

# 〈システム利用環境〉

「クライアント証明書」および「管理者ユーザー ID、パスワード」について まもりすネットをご利用いただくには住宅保証機構(以下、「機構」という。)から発 行される「クライアント証明書」および「管理者ユーザー ID、パスワード」が必要と なります。ユーザー登録が完了次第、「登録通知書」、「クライアント証明書」および「管 理者ユーザー ID、パスワード」を送付いたします。「まもりすまいオンラインサービス・ マニュアル (準備編)」\*を確認の上、クライアント証明書をインストールしてください。

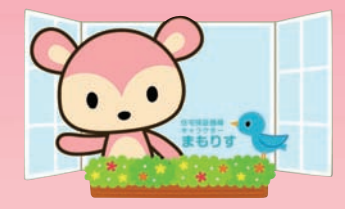

#### 推奨 OS とブラウザについて

まもりすまいオンラインサービスのご利用は、下記の推奨 OS およびブラウザで行ってください。 推奨 OS: Microsoft Windows XP SP2、Windows Vista、Windows7 以降 推奨ブラウザ: Microsoft Internet Explorer 7.0、8.0 (Microsoft Internet Explorer 6.0 でもご利用いただけますが、なるべく上記推奨環境で ご利用いただくことをお薦めいたします。)

PDF (Portable Document Format) の表示環境について

まもりすまいオンラインサービスでは帳票印刷および操作マニュアルの表示に PDF (Portable Document Format) ビューワが必要です。PDF ビューワには Adobe Reader をご利用ください。 ※Adobe Reader の不具合や利用方法についてはアドビシステムズ社にお問合せください。

### ネットワーク環境

まもりすまいオンラインサービスのご利用にはインターネット接続環境が必要です。

### ご利用にあたってに注意事項

一般法令ならびに公序良俗に反する行為、著作権侵害は禁止されています。不正アクセス、サーバー上のプログラム解析、 盗用ならびに、サーバー機材やネットワーク回線に負担をかけることは禁止されています。

| システム利用可能時間およびお問合せ受付時間 |                                                               |                |
|-----------------------|---------------------------------------------------------------|----------------|
| システム利用可能時間            | 7:00 ~ 21:00(平日、土日祝)<br>※システム利用可能時間は運用スケジュールにより変更される場合がございます。 |                |
| お問合せ時間                | 9:00~17:30 (平日)                                               |                |
| お問合せ先                 | 住宅保証機構株式会社                                                    | 💷 03-6435-4690 |

お申し込み手続き等の詳細はホームページをご覧ください!

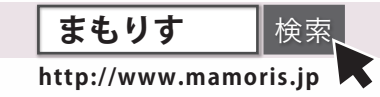

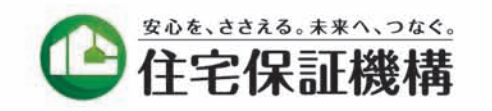

〒108-0014 東京都港区芝 5-29-14 田町日エビル TEL.03-6435-4690 FAX.03-3454-2422

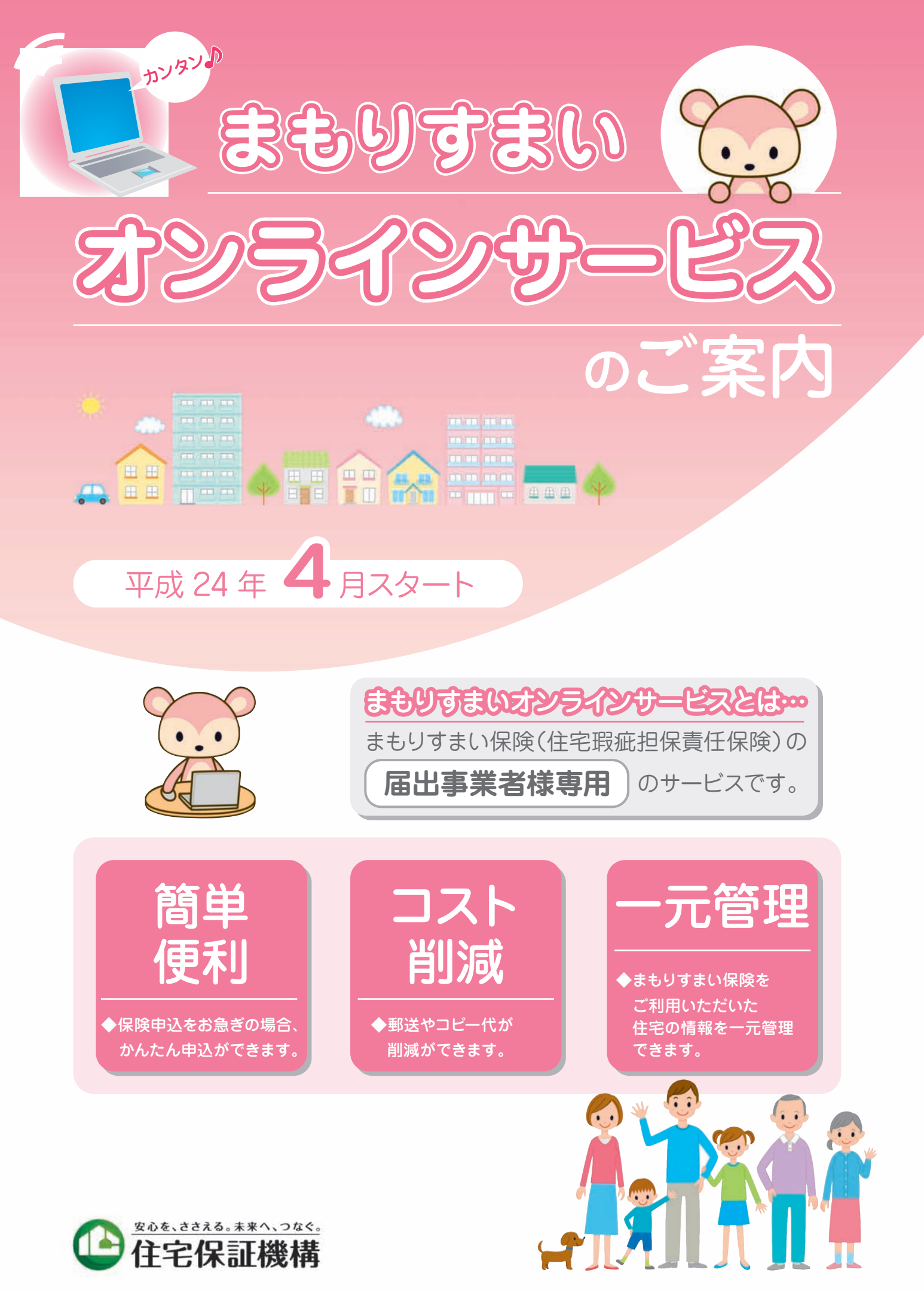

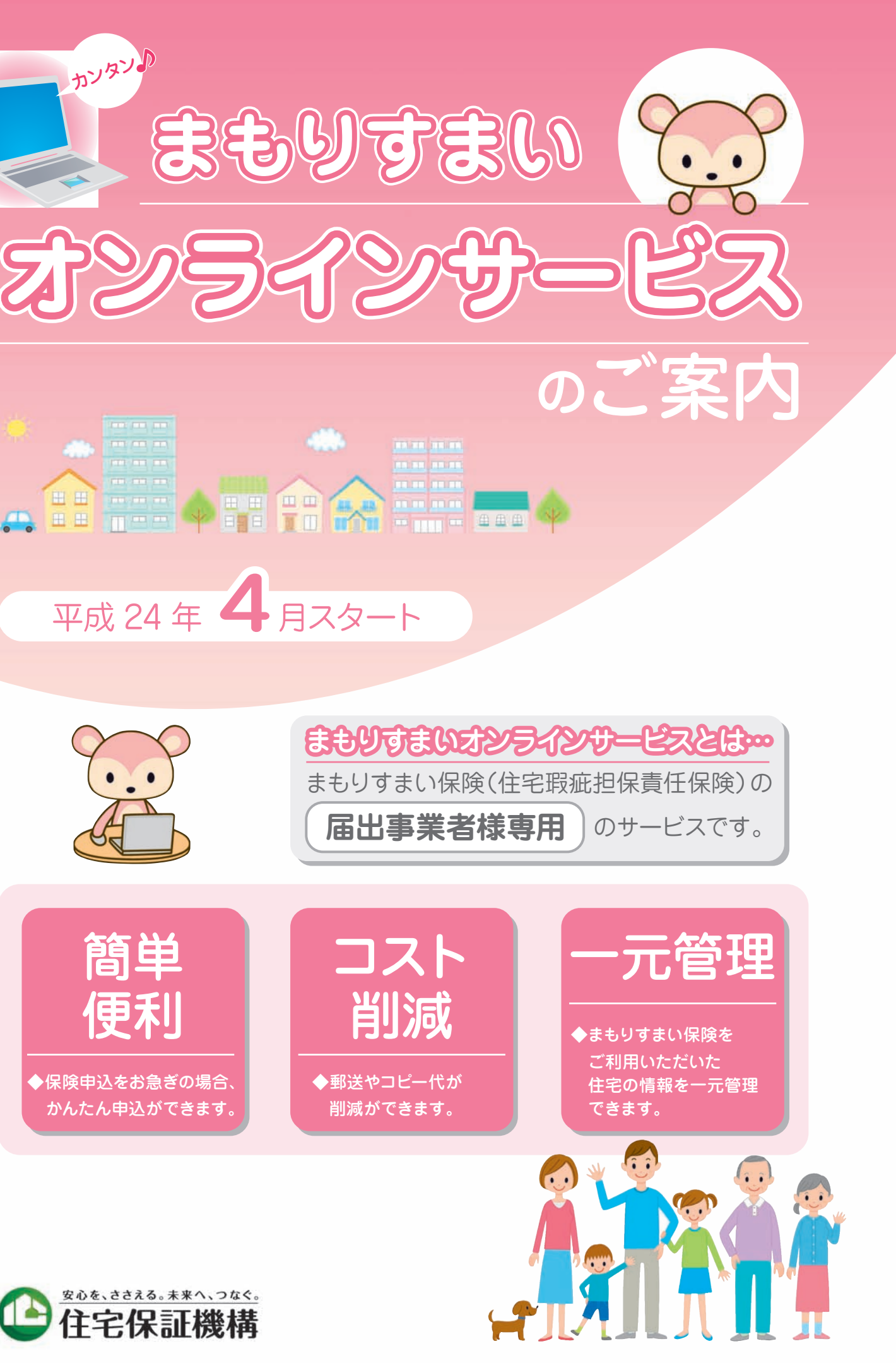

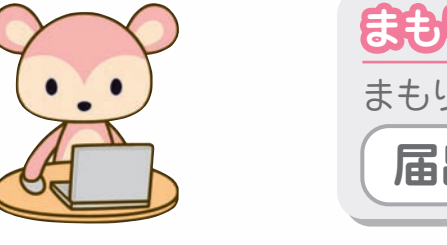

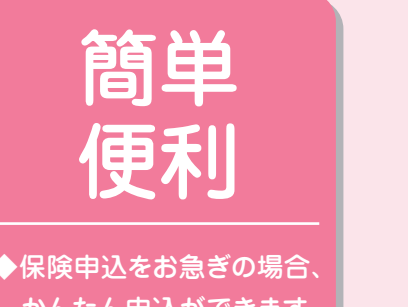

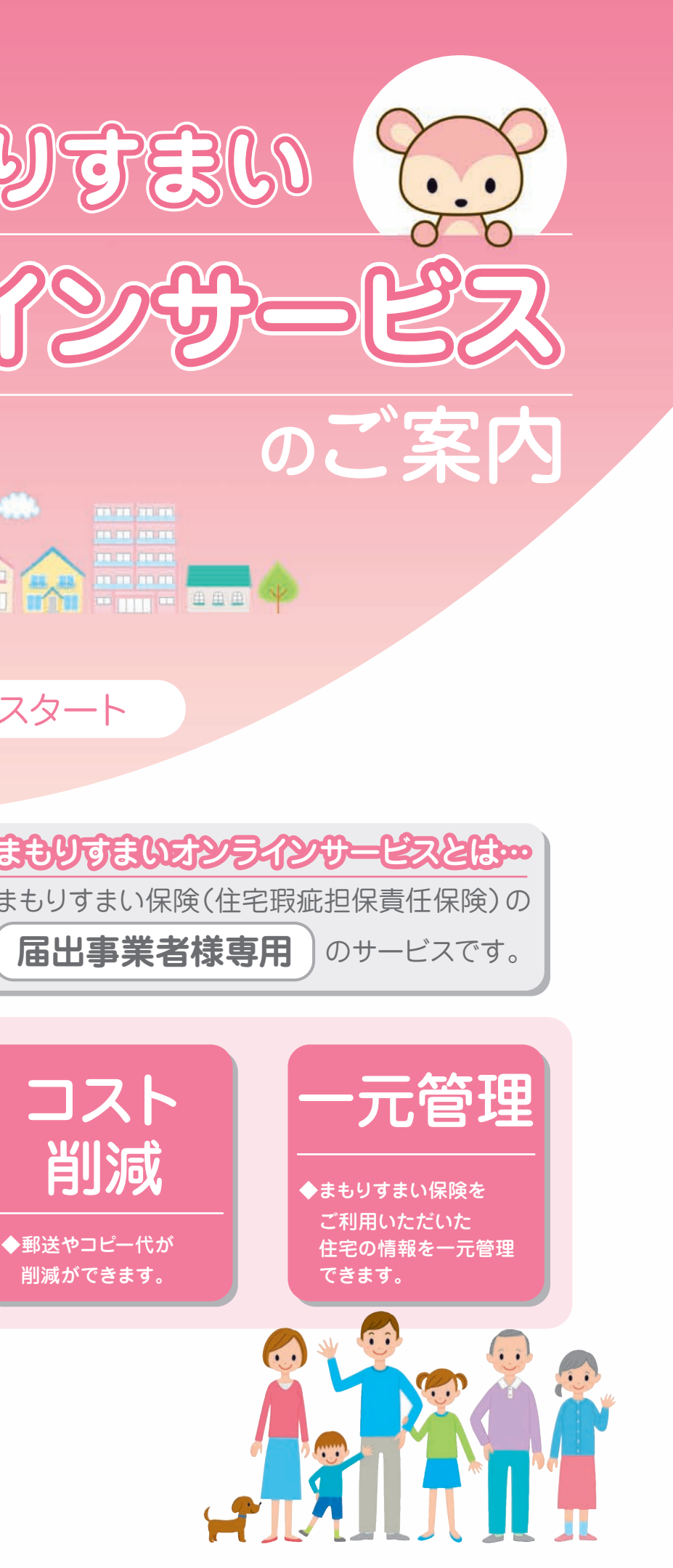

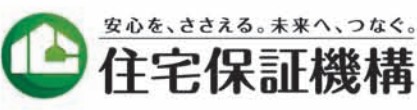

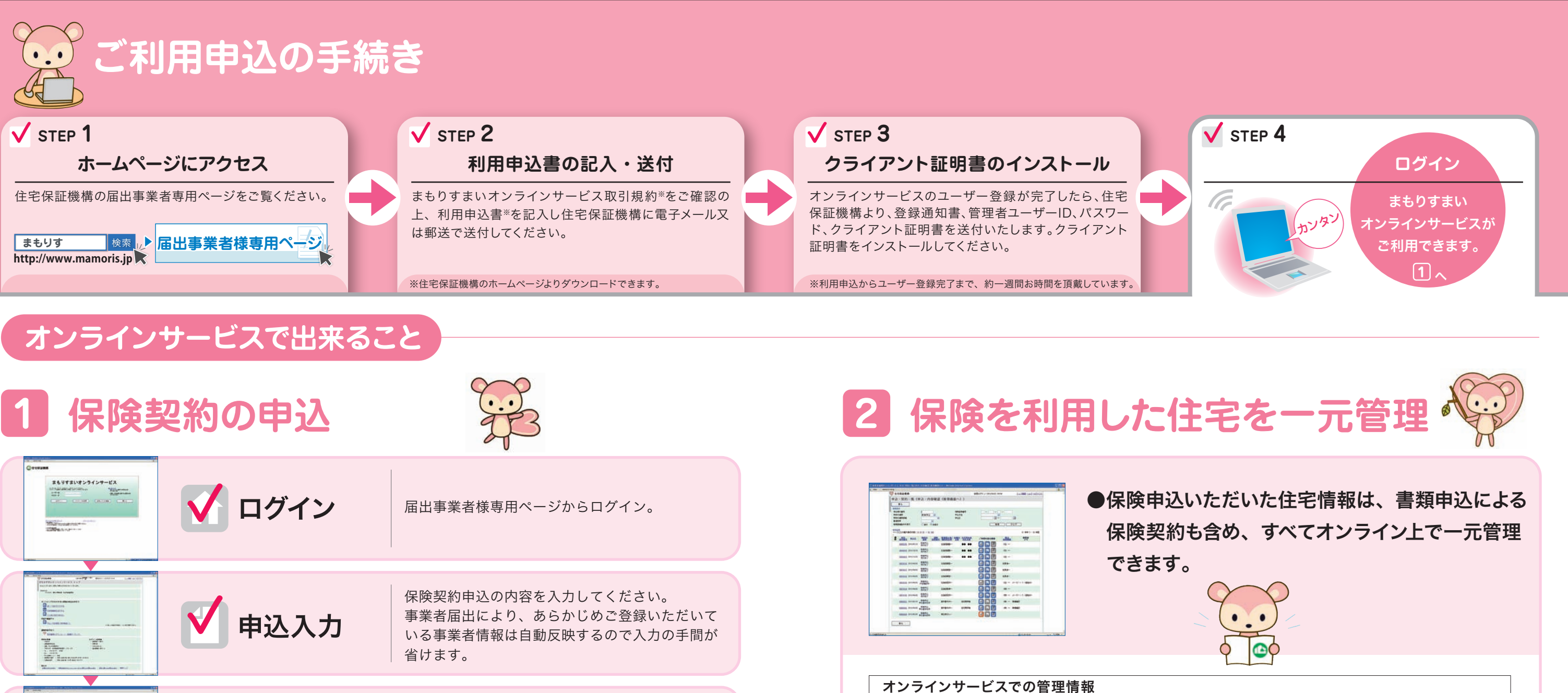

保険申込に必要な書類の電子データ アップロード (PDF ファイル)をアップロードします。 最後に送信ボタンを押すだけ。 Antiput. j Hill 送信 -----保険受付窓口で申込受付が完了すると、保険申込 122 受理証 (FAX) が届きます。 1111 ※ FAX がお手元に届かない場合、申し込み手続きが完了していません。

〈対象となる保険契約〉 住宅瑕疵担保保険(1号保険) 住宅瑕疵担保任意保険(2号保険)※分譲住宅建設事業者申請を除きます。 ■次の手続きは、オンラインサービスをご利用いただけません。 ・まもりすまい保険の「事業者届出」に関する手続き ・まもりすまいリフォーム保険、まもりすまい既存住宅保険、まもりすまい大規模修繕かし保険、地盤保証制度、 住宅完成保証制度 に関する手続き

まもりすまいオンラインサービスは、 今後もご利用しやすいようバージョンアップして参ります。

および添付書類

検索条件の例 -

申込日、引渡日 等

検索機能

- 3. 帳票作成機能

まもりすまい保険の保険契約申込のためにご提供いただいた住宅情報(保険契約申込書の記入内容)

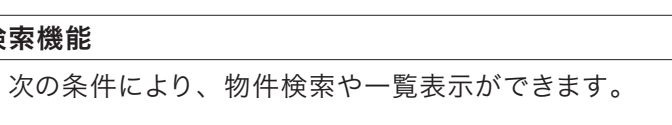

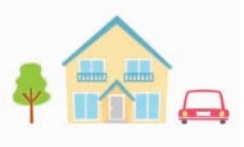

申込受付番号、保険証券番号、住宅所有者名、住所・住棟名称、物件所在地(都道府県)、

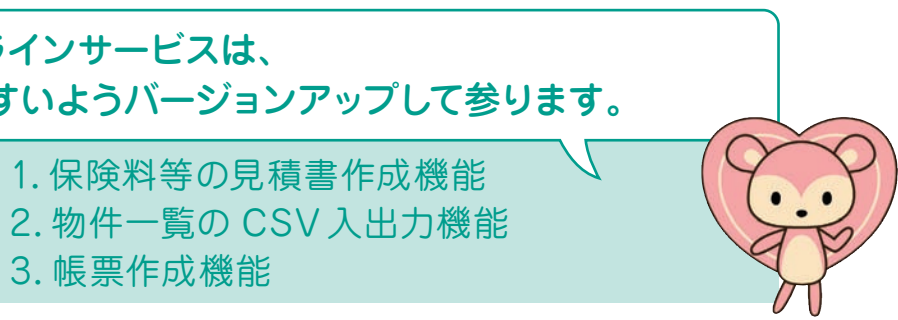